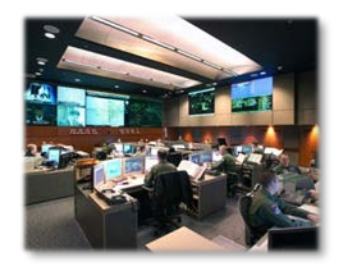

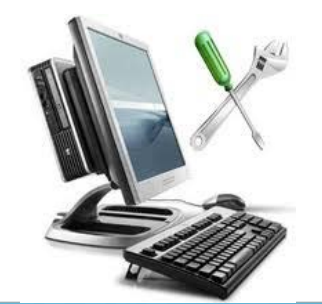

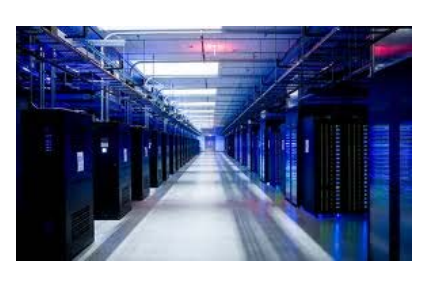

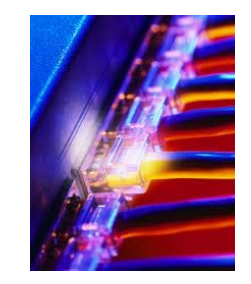

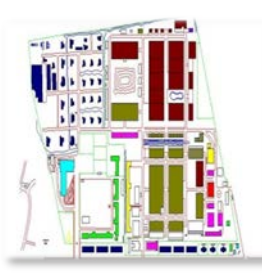

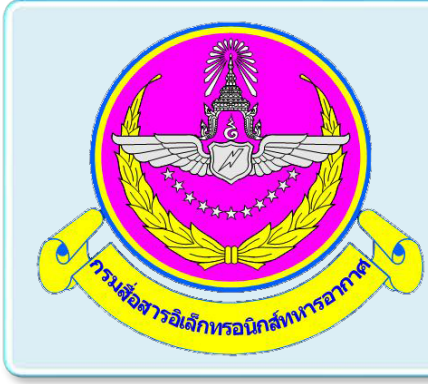

# การใช้งาน SafeNet Authentication Service (สำหรับ User)

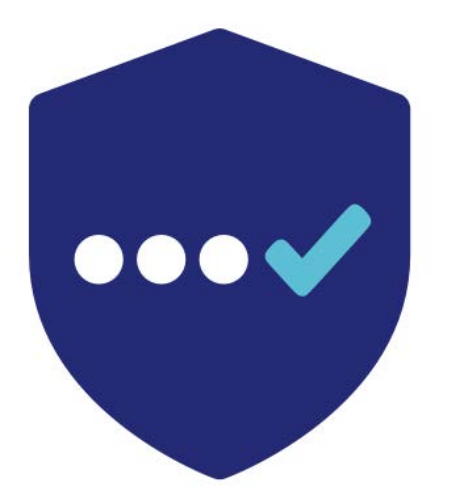

| ■ MobilePASS* +<br>005 989<br>Sofree: (e)<br>005 989<br>MobilePASS* | ModelePASS*         +           005 989         •           Software:         •           005 989         •           Trains         • |             |                |             |
|---------------------------------------------------------------------|----------------------------------------------------------------------------------------------------|-------------|----------------|-------------|
| 005 989 ©<br>Solvies ©<br>005 989 •                                 | 005 989 ©<br>serve: ©<br>005 989 •<br>Twies ©                                                                                          | MobilePASS+ | +              |             |
| 005 989   MobilePASS+                                               | 005 989 • • • • • • • • • • • • • • • • • •                                                                                            | 005 989     | <b>O</b><br>() |             |
|                                                                     | THE 0                                                                                                    | 005 989     | •              | MobilePASS+ |

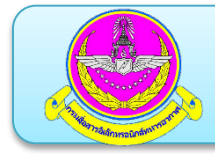

- 1. การดาวน์โหลดและการติดตั้ง Safenet MobilePASS+
- 2. การลงทะเบียน Token MobilePASS
- 3. การเข้าใช้งาน VPN โดยใช้ Token MobilePASS

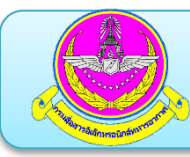

สำหรับ iOS รองรับการติดตั้งบนระบบปฏิบัติการ iOS ตั้งแต่ เวอร์ชั่น 6.0 เป็นต้นไป

- เปิด App Store
- ค้นหาแอปพลิเคชั่นชื่อ MobilePASS+
- เลือกไอคอน MobilePASS+ แล้วเลือก Get เพื่อทำการติดตั้ง แอปพลิเคชั่น

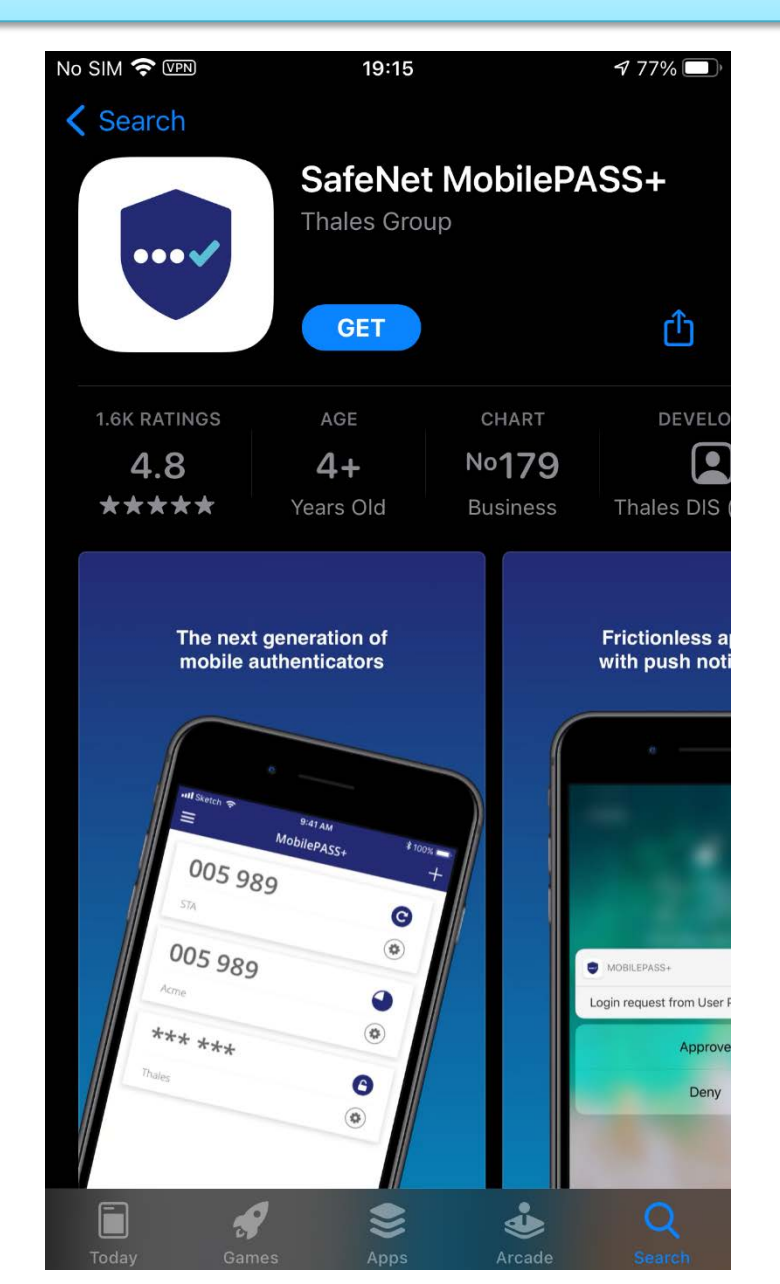

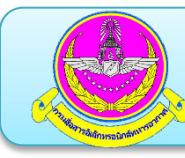

สำหรับ Android รองรับการติดตั้งบนระบบปฏิบัติการ Android ตั้งแต่เวอร์ชั่น 1.6 เป็นต้นไป

- เปิด Google Play
- ค้นหาแอปพลิเคชั่นชื่อ MobilePASS+
- เลือกไอคอน MobilePASS+ แล้วเลือก Install เพื่อทำการติดตั้ง แอปพลิเคชั่น

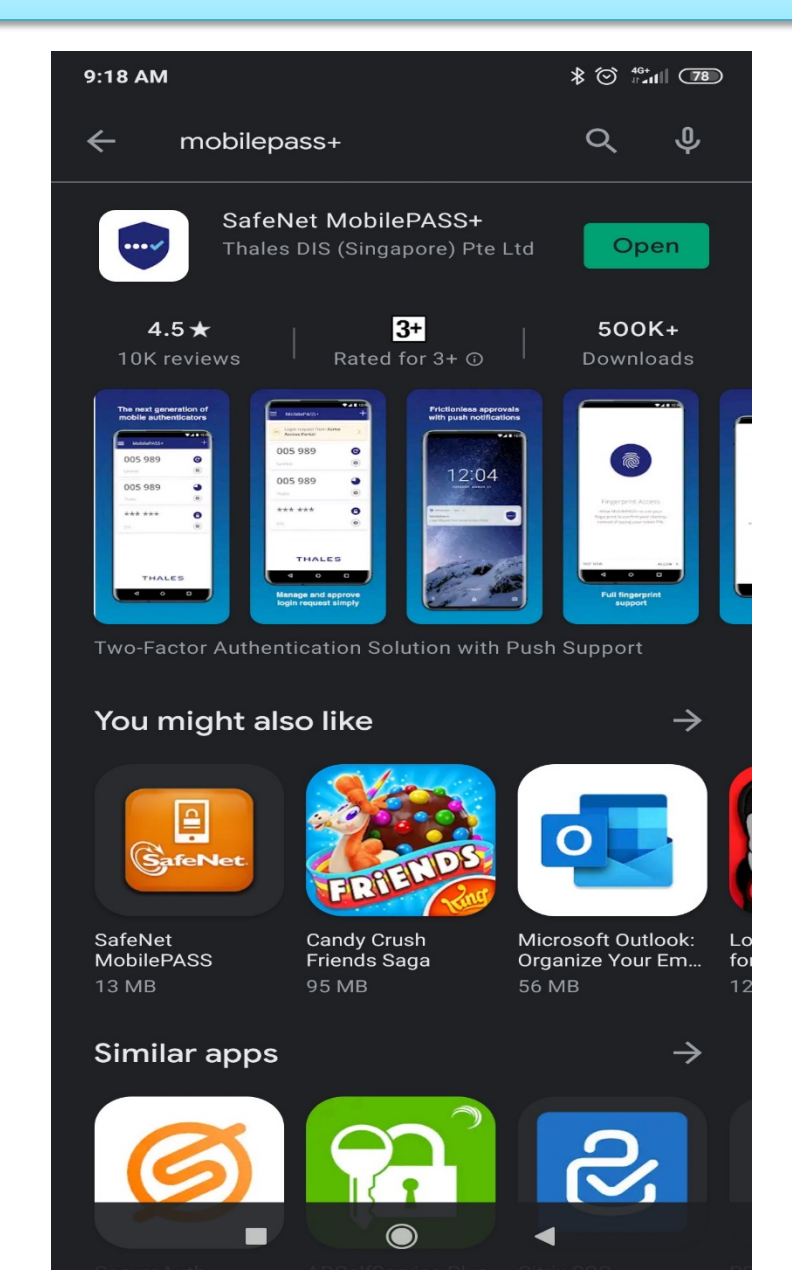

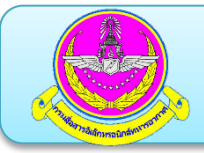

×

## 2.การลงทะเบียน Token MobilePASS

## ขั้นตอนการลงทะเบียนใช้งาน Safenet MobilePASS+ ผ่าน Email บนเครื่อง คอมพิวเตอร์

### - ทำการเปิดและ Login RTAFmail

mail.rtaf.mi.th/owa/auth/logon.aspx?replaceCurrent=1&url=https%3a%2f%2fmail.rtaf.mi.th%2fowa%2f%23authRedirect%3dtrue

RTAF Mail

| User name: |  |
|------------|--|
| twofactor  |  |
| Password:  |  |
|            |  |

฿ึสมัคร eMail ใหม่ หรือ แก้ไขข้อมูลส่วนตัว ∩้คู่มือการใช้ระบบไปรษณีย์อิเล็กทรอนิกส์ ทอ. ใหม่ ∩้หากทบปัญหาการใช้เมลบนมือถือ ไห้ติดตั้งตามคู่มือ ∩ิตาวน์โหลดรูปแบบข้อมูลพื้นฐานเพื่อน่าเข้าข้อมูลสมัคร

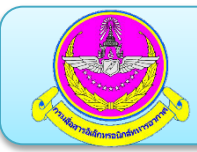

- เปิด mail ที่ได้รับจาก Royal Thai Air Force Two Factor Authentication Selfenrollment
- คลิกลิงค์

### https://twofactor.rtaf.mi.th/selfenrollment/index.aspx?code=xxxxxxxxx

| <ul> <li>รายการโปรด</li> <li>กล่องจดหมายเข้า 51</li> <li>รายการที่ส่ง</li> <li>แบบร่าง</li> <li>twofactor user</li> </ul> | กล่องจุดหมายเข้า ทั้งหมด ∨ Royal Thai Air Force Two Factor ภ<br>รินน์<br>twofactor user<br>Royal Thai Air Force Two Factor Authenticatic<br>เปิดชัย โรจน์วิสุทธิบันท์: Your self-enrollment account 14:22                                                                                                    | Authentication Self-enrollment                   |
|----------------------------------------------------------------------------------------------------|----------------------------------------------------------------------------------------------------|--------------------------------------------------|
| กล่องจดหมายเข้ 51                                                                                                    | 📴 Royal Thai Air Force Two Factor Authentication Self-enrollment - Google Chrome — 🗆 🗙                                                                                                    |                                                  |
| แบบร่าง                                                                                                    | https://mail.rtaf.mi.th/owa/projection.aspx                                                                                                    | e your token, contact your system administrator. |
| รายการที่ส่ง                                                                                                    | 5 ตอบกลับทั้งหมด   Y 前 ลบ ขยะ   Y ····                                                                                                    | ce Two Factor Authentication:                    |
| รายการที่ถูกลบ                                                                                                    |                                                                                                    | de=9ZKyJOdJCA2gVELUSfEeYfQz0                     |
| บันทึกย่อ                                                                                                    | Royal Thai Air Force Two Factor Authentication Self-enrollment                                                                                                    | to your web browser.                             |
| อึเมลขยะ                                                                                                    | <ul> <li>จิตอบกลับทั้งหมด (*</li> <li>ระบังชังสะดานระทะ *</li> <li>หย่องของนายเข้า</li> <li>หย่องของนายเข้า</li> <li>หน่องราการสะดานที่ได้แห่ง</li> <li>Your self-enrollment account has been created.</li> <li>If you are enrolling a hardware token and do not yet have your token, contact your system administrator.</li> <li>Go to the following URL to enroll with Royal Thai Air Force Two Factor Authentication:</li> <li>https://twofactor.rtaf.mi.th/selfEnrollment/index.aspx?code=9ZKy/OdJCA2gVELUSfEeyfOzO</li> <li>If the above link does not work, copy and paste this URL to your web browser.</li> </ul> |                                                  |

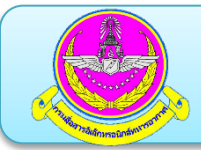

คลิกเลือกระบบปฏิบัติการของสมาร์ทโฟนของผู้ใช้งาน

Token enrollment is not permitted on this device.

To enroll your token on another device

Please select a supported device below, and follow the instructions.

|            | `      |
|------------|--------|
| Android    |        |
| iOS        |        |
| Windows 10 | Mobile |

cted device, and follow the instructions shown on the page.

After completing token enrollment, close the browser window.

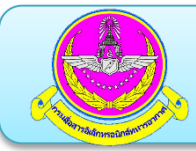

### เมื่อเลือกระบบปฏิบัติการแล้วจะแสดง QR Code

### Token enrollment is not permitted on this device.

×

To enroll your token on another device

Please select a supported device below, and follow the instructions.

| -   |     | - |
|-----|-----|---|
| r - | - 1 |   |
|     |     |   |
|     | ~   | ~ |

If the MobilePASS+ application is not yet installed on your device:

Locate it on Apple App Store

Download and install it

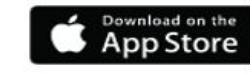

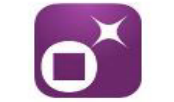

Open this page on your selected device, and follow the instructions shown on the page.

To enroll your token on your device using QR code, scan the code to the right using downloaded MobilePASS+ application on your device.

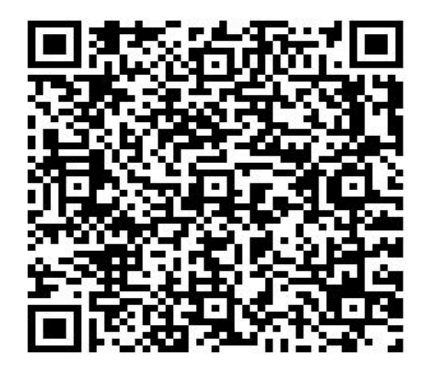

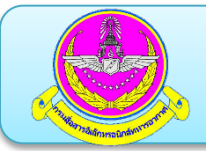

คลิกเปิดไอคอน MobilePASS+ บนเครื่องสมาร์ทโฟน

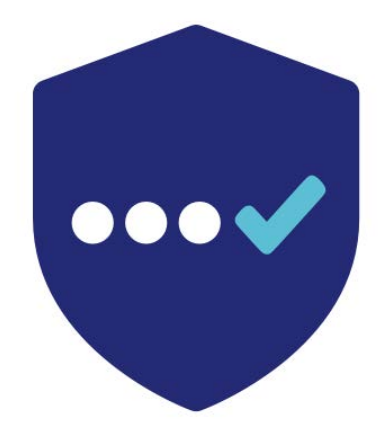

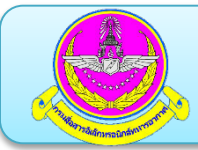

กด Start นำสมาร์ทโฟนไปสแกน QR Code ที่แสดงหน้าบนเครื่อง

# คอมพิวเตอร์ ตามแสดงด้านล่าง

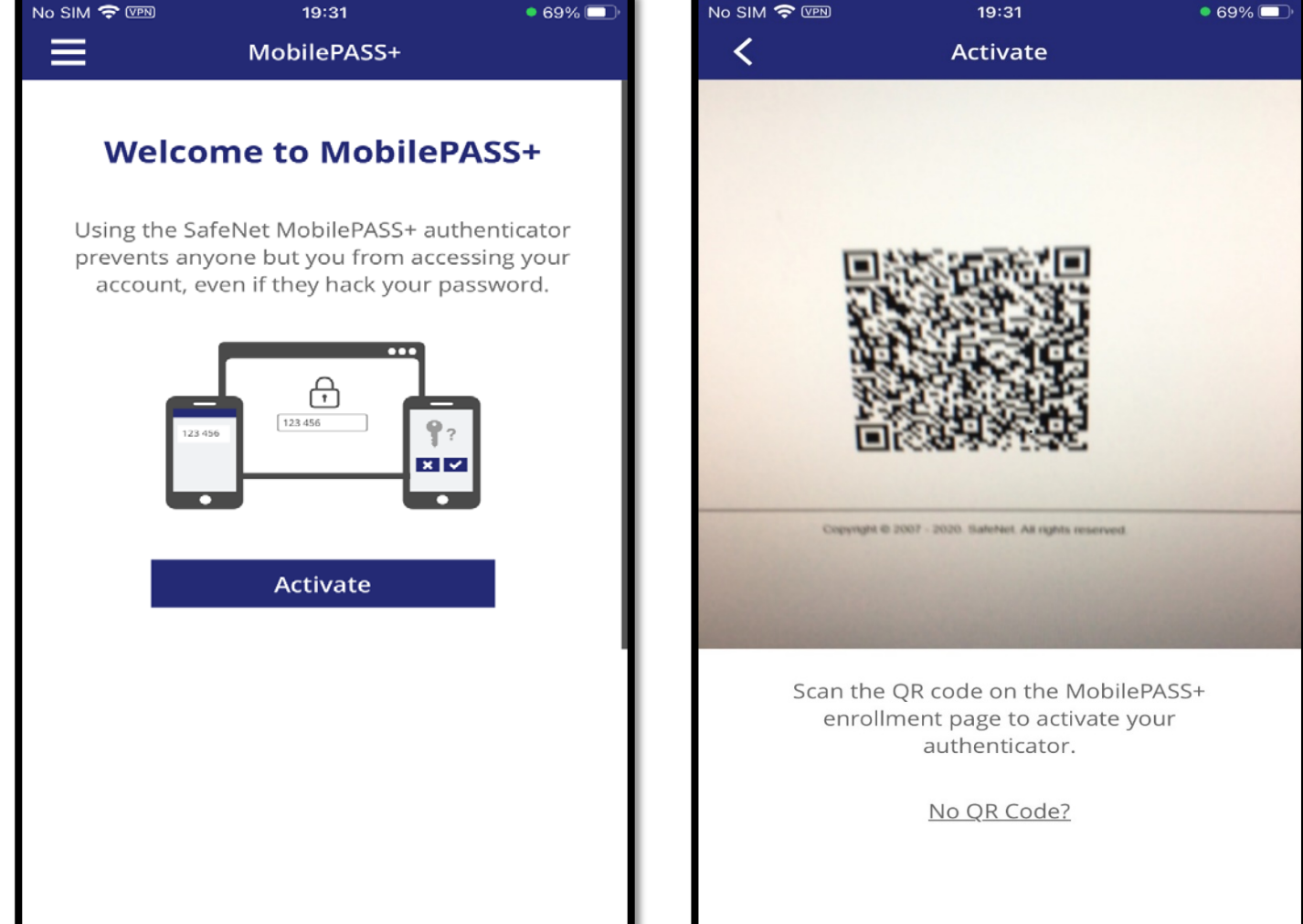

![](_page_12_Picture_0.jpeg)

### กด Continue ไปเรื่อยๆ

![](_page_12_Picture_3.jpeg)

![](_page_12_Picture_4.jpeg)

### Push Authentication

If your network allows you to receive push notifications, you can approve the login request instead of entering a passcode.

### Continue

![](_page_13_Picture_0.jpeg)

กำหนด PIN และยืนยัน PIN เพื่อใช้ป้องกันการเปิดแอปพลิเคชั่น MobilePASS+

| No SIM 🗢 VPN                    | 19:40                     | 67% 🔳, |
|---------------------------------|---------------------------|--------|
|                                 |                           |        |
|                                 |                           |        |
| Create a PIN                    | l code                    |        |
| Your administrat<br>your token. | tor requires you to pro   | otect  |
| Token PIN                       |                           |        |
|                                 |                           |        |
| Confirm Token P                 | PIN                       |        |
| The PIN should cor              | ntain 4 numeric character | S.     |
|                                 |                           |        |
|                                 |                           | ОК     |
|                                 |                           |        |
|                                 |                           |        |
|                                 |                           |        |
|                                 |                           |        |
| 1                               | 0                         | 0      |
|                                 | 2                         | 3      |
| 4                               | 5                         | 6      |
|                                 |                           |        |
| 7                               | 8                         | 9      |
|                                 | 0                         | ×      |
|                                 |                           |        |

หากต้องการใช้สแกนลายนิ้วมือ ให้กด Use Touch ID

![](_page_14_Picture_2.jpeg)

ใส่ PIN ที่ตั้งไว้ หรือสแกนด้วยลายนิ้วมือ

![](_page_15_Picture_2.jpeg)

![](_page_16_Picture_0.jpeg)

หลังจากยืนยันเสร็จสิ้นจะแสดงค่า OTP เป็นรหัสผ่านตัวเลข 6 หลัก สำหรับ นำไปป้อนในช่องใส่รหัสผ่านของระบบเพื่อเข้าใช้งาน

![](_page_16_Picture_3.jpeg)

![](_page_17_Picture_0.jpeg)

### เข้า brower พิมพ์ 119.46.176.222

119.46.176.222/global-protect/login.esp

https://drive.google.com/file/d/1Wl\_NBg8pH-5eJRIHNWvQC\_nA6OvkDP3G/view?usp=sharing

|                                | No SIM 🗢 19:41<br>■ MobilePASS+         | 67% 🗩<br>+             |
|--------------------------------|-----------------------------------------|------------------------|
| paloalto                       | <b>064 161</b> Pattarapong_a 1000000175 | <ul> <li>**</li> </ul> |
| GlobalProtect Portal           |                                         |                        |
| Username ใส่ username เมล์ ทอ. |                                         |                        |
| Password                       |                                         |                        |
| LOG IN                         |                                         |                        |
|                                |                                         |                        |
|                                |                                         |                        |
|                                |                                         |                        |
|                                |                                         |                        |

Download โปรแกรม vpn ตามระบบปฏิบัติการของผู้ใช้งาน

![](_page_18_Picture_3.jpeg)

### GlobalProtect Portal

Download Windows 32 bit GlobalProtect agent

Download Windows 64 bit GlobalProtect agent

Download Mac 32/64 bit GlobalProtect agent

Windows 32 bit OS needs to download and install Windows 32 bit GlobalProtect agent.

Windows 64 bit OS needs to download and install Windows 64 bit GlobalProtect agent.

Mac OS needs to download and install Mac 32/64 bit GlobalProtect agent.

![](_page_19_Picture_0.jpeg)

หลังจากติดตั้งโปรแกรม GlobalProtect ตัวโปรแกรมจะ run อยู่บริเวณ

notification area

![](_page_19_Picture_4.jpeg)

![](_page_20_Picture_0.jpeg)

Username: user ของ email ทอ.

Password: ตัวเลข 6 หลักจาก MobilePASS+ บนมือถือ

Protal: 119.46.176.222

| I GlobalProtect                                                                                                    | ( <b>-</b> ) |                      | <sup>19:41</sup><br>MobilePASS+ | 67% 🗔 '<br>+ |
|----------------------------------------------------------------------------------------------------|--------------|----------------------|---------------------------------|--------------|
| File View Edit Help<br>Status Details Settings Host State TroubleShooting Settings<br>Username: pattarapong_a<br>Password: ******<br>Remember Me<br>Portal: 119.46.176.222<br>Apply Clear |              | E<br>D64<br>Pattarap | MobilePASS+                     | +            |
|                                                                                                    |              |                      |                                 |              |

### หลังจากนั้น VPN จะให้ใส่ password อีกครั้ง ให้ใส่ **\*ตัวเลข 6 หลักจาก** MobilePASS+ บนมือถือ โดยไม่ซ้ำกับตัวเลขเดิม\* โดยโปรแกรมแสดงรหัสชุดใหม่ ประมาณ 1 นาที

| GlobalProtect                                                         |                                                                                                    | — | $\times$ |                             | <sup>19:42</sup><br>MobilePASS+ | 67% 🗩<br>+ |
|-----------------------------------------------------------------------|----------------------------------------------------------------------------------------------------|---|----------|-----------------------------|---------------------------------|------------|
| File View Edit Help Status: Connecting Warnings/Errors OnDemand mode. | Description       X         Please enter username and password to connect.       X         Gateway:       119.46.176.222         Username:       pattarapong_a         Password:       OK         OK       Cancel |   |          | <b>477 C</b><br>Pattarapong | <b>DO3</b> _a 1000000175        |            |

### หากเชื่อมต่อสำเร็จจะแสดงสถานะ Connected

| GlobalProtect                                      | () <b>—</b> | × |
|----------------------------------------------------|-------------|---|
| File View Edit Help                                |             |   |
| Status Details Settings Host State TroubleShooting |             |   |
| Status: Connected                                  |             |   |
| Warnings/Errors                                    |             |   |
|                                                    |             |   |
|                                                    |             |   |
|                                                    |             |   |
|                                                    |             |   |
|                                                    |             |   |
|                                                    |             |   |
|                                                    |             |   |
|                                                    |             |   |
|                                                    |             |   |
|                                                    |             |   |

![](_page_23_Picture_0.jpeg)

- 1. การดาวน์โหลดและการติดตั้ง Safenet MobilePASS+
- 2. การลงทะเบียน Token MobilePASS
- 3. การเข้าใช้งาน VPN โดยใช้ Token MobilePASS